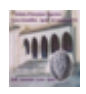

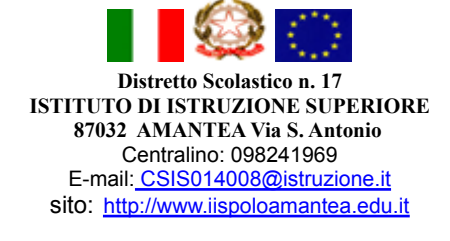

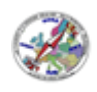

# Come partecipare alle videolezioni con Google Meet

# Partecipare con PC

 Collegarsi col browser (si consiglia l'uso di Google Chrome) a <u>gmail.com</u>.
<u>E' necessario eseguire l'accesso utilizzando l'account istituzionale</u> (nome.cognome@iispoloamantea.edu.it). Se nel browser sono configurati più account gmail <u>occorre uscire da tutti gli account</u> come indicato di seguito

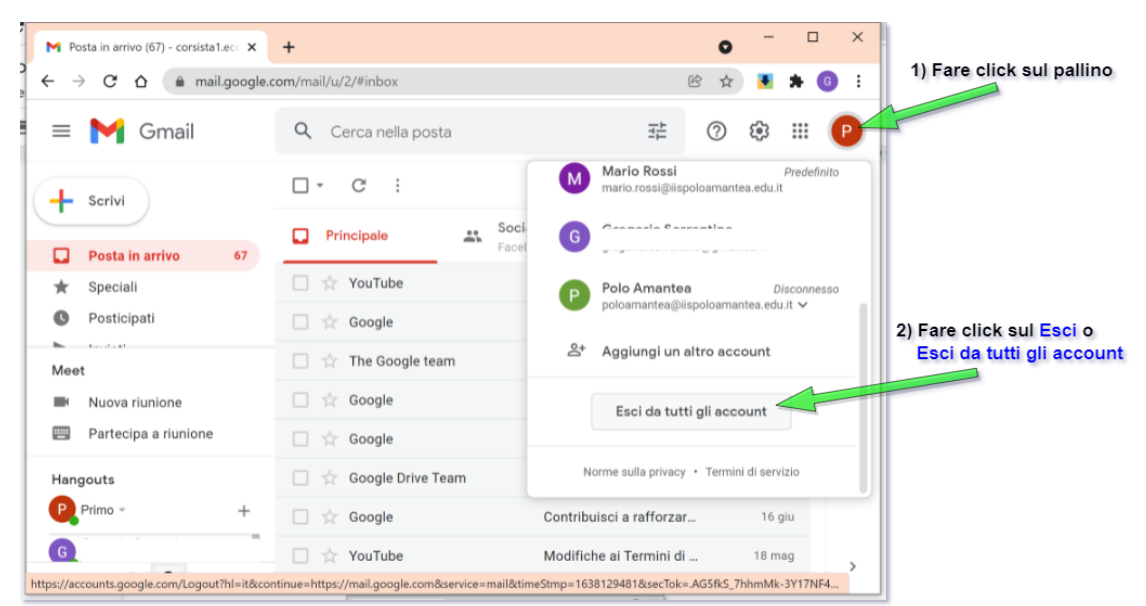

2. Eseguire l'accesso con l'account istituzionale

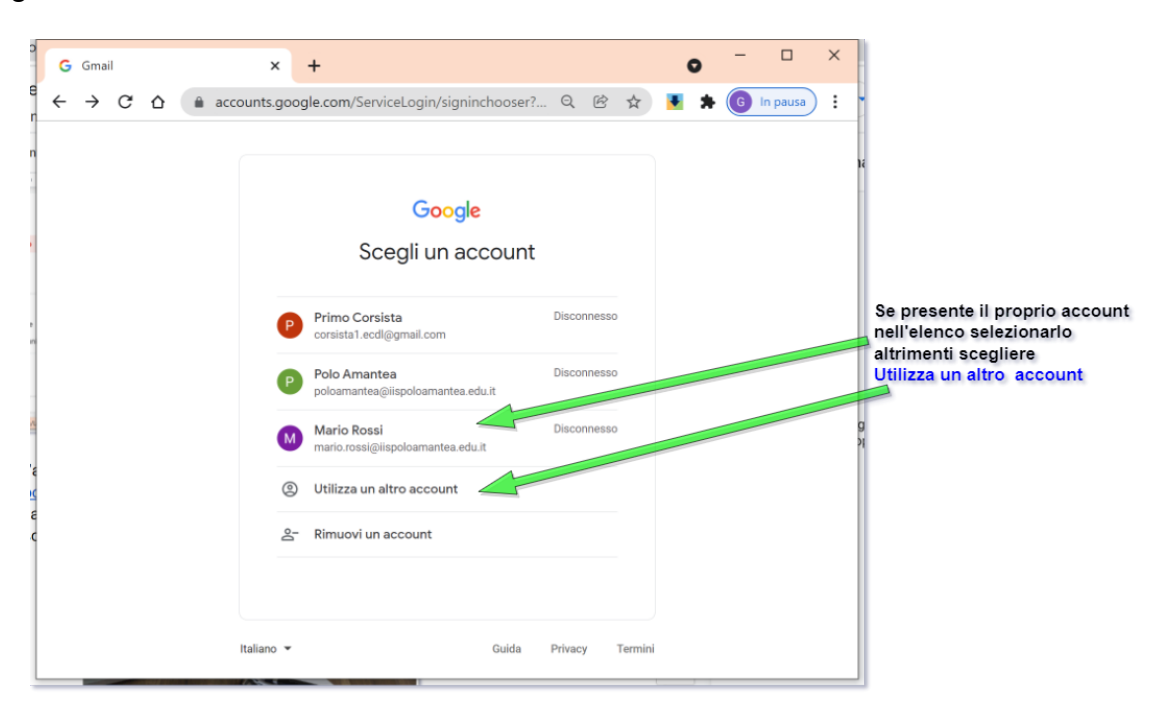

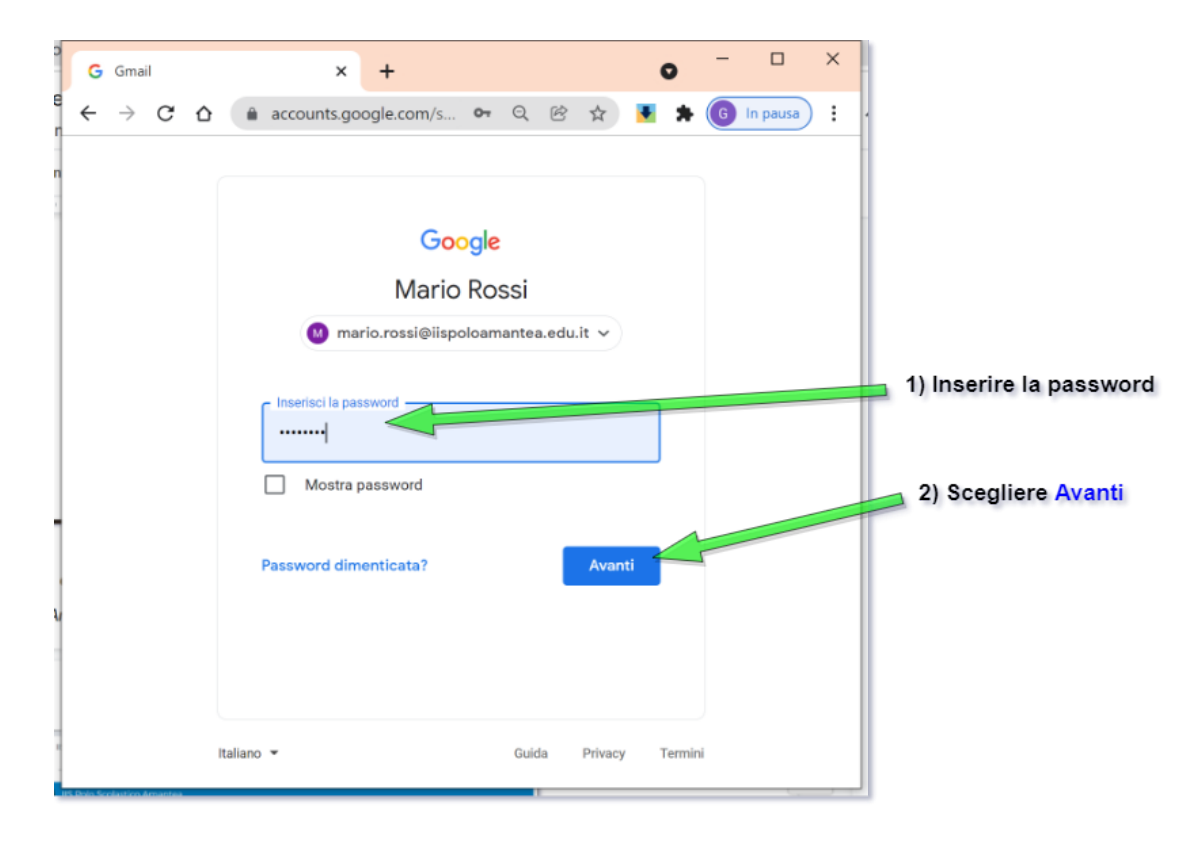

3. Lanciare l'applicazione web Google Meet

| M Posta in arrivo - mario.rossi@iisp 🗙                          | +                       |                                  |           | 0         | - 🗆 X      | 1) Cliccare sui 9 pallini |
|-----------------------------------------------------------------|-------------------------|----------------------------------|-----------|-----------|------------|---------------------------|
| $\leftarrow$ $\rightarrow$ C $\triangle$ $\oplus$ mail.google.c | :om/mail/u/0/#inbox     |                                  |           | ) 💌 🔺 🌘   | G In pausa |                           |
| 🗧 附 Gmail                                                       | Q Cerca in tutte le     | ₹ <u>+</u>                       | ()<br>()  | # G       | oogle M    |                           |
| Scrivi                                                          | □ - C :                 |                                  |           | ~         |            |                           |
|                                                                 | 🗌 🚖 Google              | Avvis                            |           | Cmail     | Drive      |                           |
| ▼ Posta                                                         | 🗌 🏫 Google              | Avvis                            | Account   | Ginali    | Drive      |                           |
| Posta in arrivo                                                 | 🗌 🚖 Microsoft Teams     | Sei st                           | -         |           |            |                           |
| ☆ Speciali                                                      | 🗌 🚖 Google              | Avvis                            | Classroom | Documenti | Fogli      |                           |
| rth Baenanan<br>→ Chat +                                        | 🗌 🏫 Gregorio Sorrentino | Rifiut                           |           | 31        | . <b>.</b> | 2) Cliegers au Most       |
|                                                                 | 🗌 🚖 me                  | Invito                           | Presentaz | Calendar  | Chat       | 2) Checare su Weet        |
| Nessuna conversazione                                           | 🗌 🚖 II team di Gmail    | Scarie                           | 4         |           |            |                           |
| • Spazi +                                                       | 📋 🚖 🛛 Il team di Gmail  | Sugge                            |           | ≣         | -          |                           |
| 8                                                               | Spazio utilizzato: 0 GB | Norme del progr<br>Powered by Go | Meet      | Moduli    | Sites      |                           |
| Non ci sono ancora spazi                                        |                         |                                  |           | 00        | ttayıı     |                           |
| https://meet.google.com/?hs=197&pli=1&auth                      | user                    |                                  |           |           | >          | J                         |

**4.** Partecipare alla videolezione inserendo il codice riunione della propria classe. Un elenco di codici riunione è riportato alla fine di questo documento.

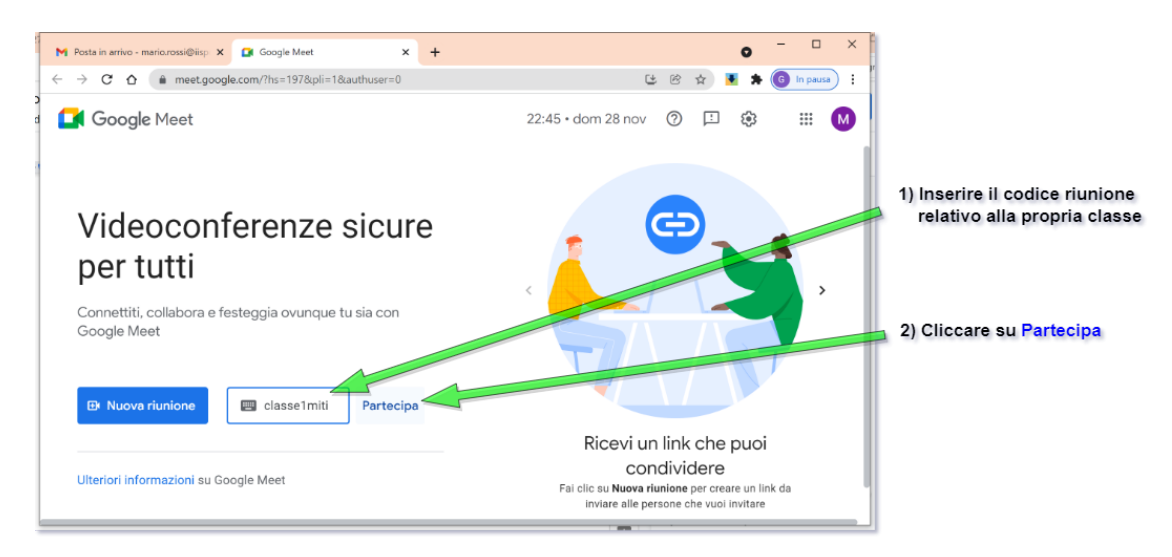

### Consentire l'uso di microfono e videocamera

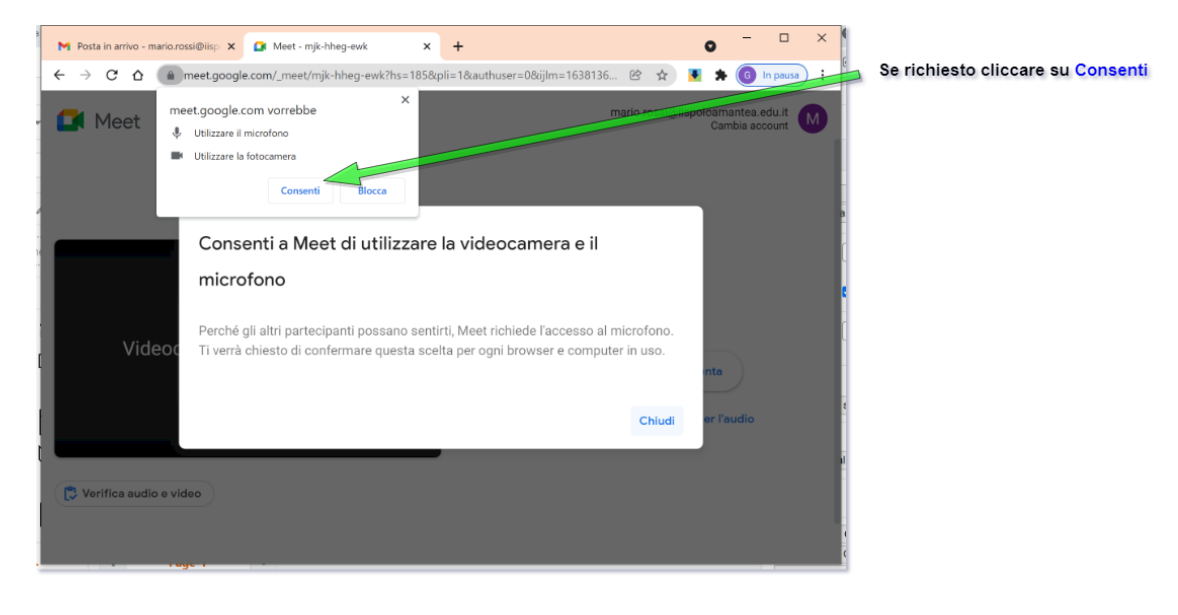

#### Partecipare alla riunione

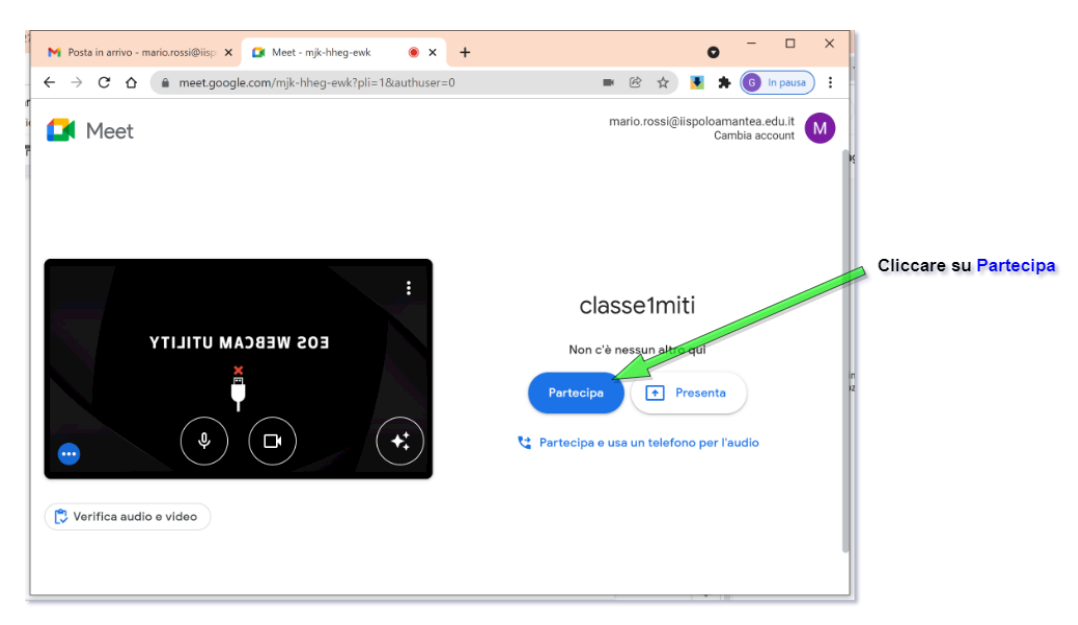

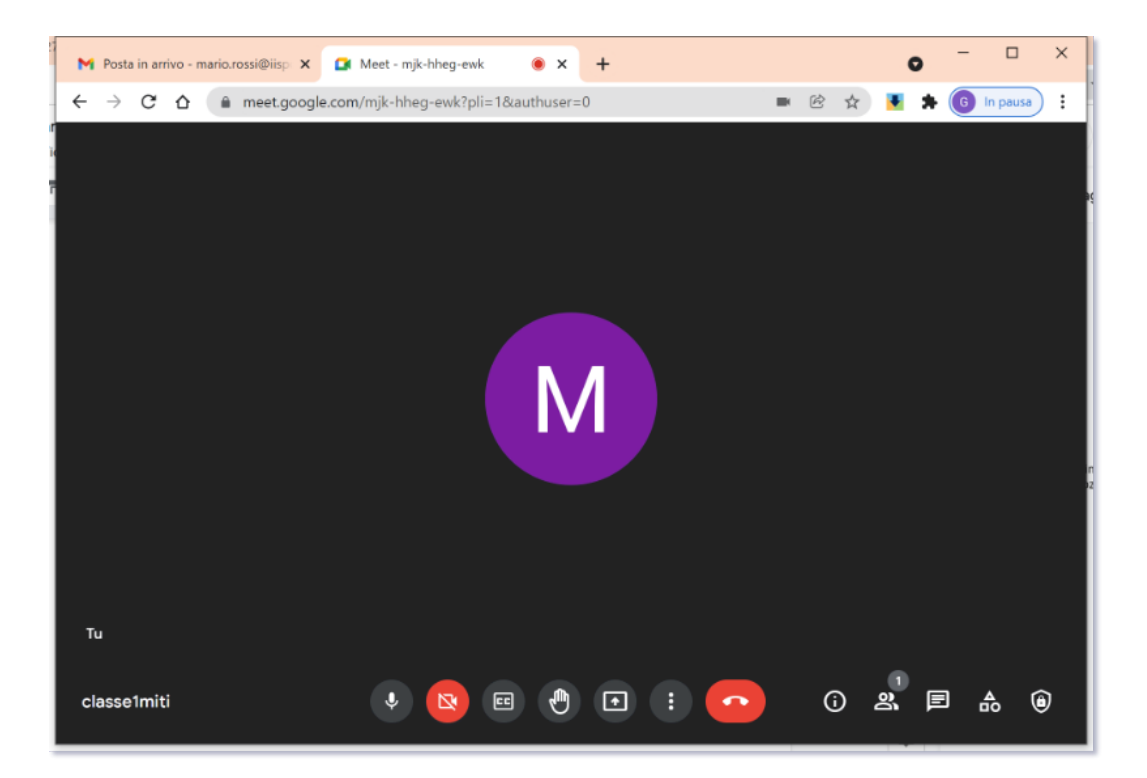

### Elenco codici riunione

| CLASSE | INDIRIZZO | CODICE MEET   |
|--------|-----------|---------------|
| 4A     | Liceo     | classe4aliceo |
| 5D     | Liceo     | classe5dliceo |
| 4F     | Liceo     | classe4fliceo |
| 5F     | Liceo     | classe5fliceo |
| 1At    | IPSIA     | classe1aipsia |
| 1Bt    | IPSIA     | classe1bipsia |
| 1L     | ITI       | classe1liti   |
| 1M     | ITI       | classe1miti   |
| 3N     | ITI       | classe3niti   |
| 4Ac    | ITC       | classe4aitc   |

## Partecipare con dispositivi mobili

Per partecipare con i **dispositivi mobili** (tablet, smartphone) è necessario che sul dispositivo sia installata la app **Google Meet**.

Attenzione: <u>è necessario che l'accesso all'app Google Meet sia effettuato con l'account istituzionale. Se necessario aggiungere l'account sul dispositivo.</u>

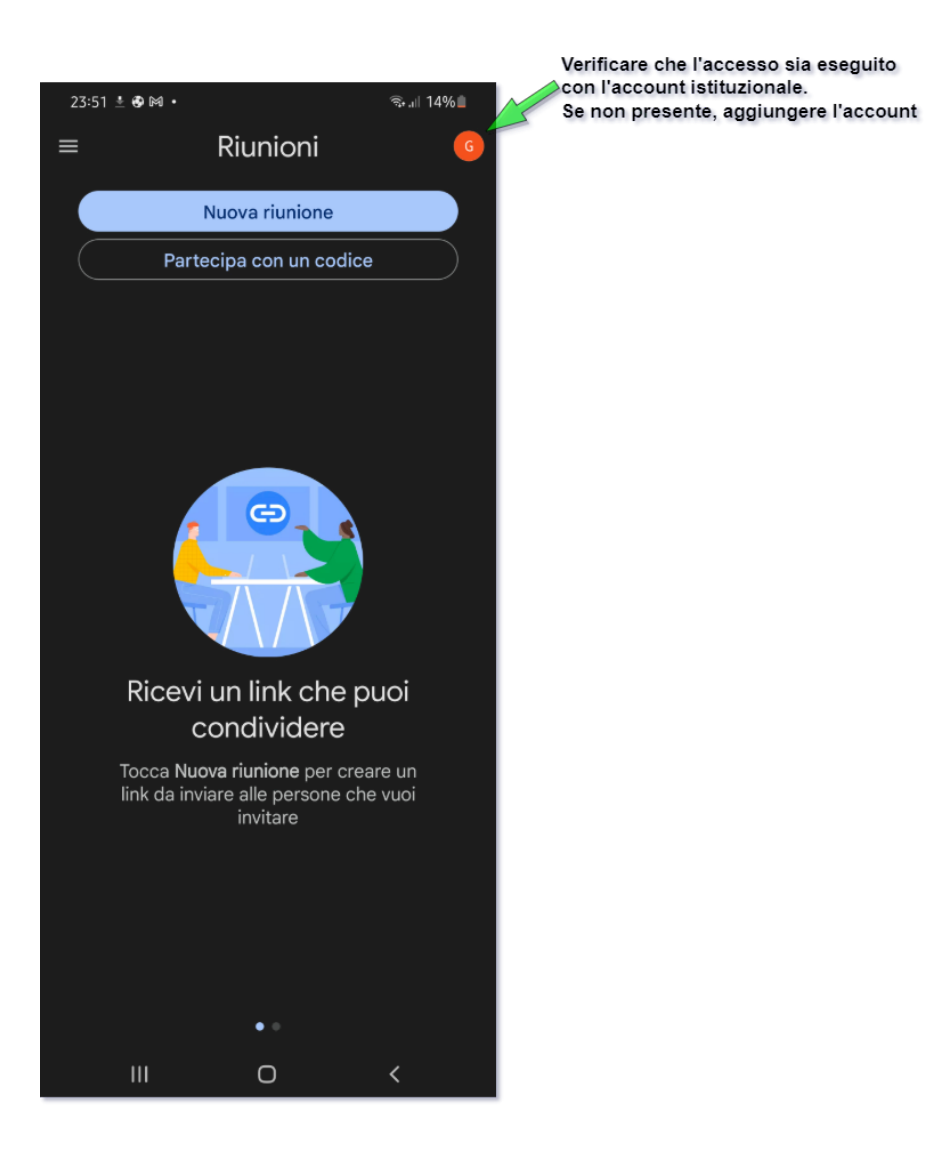

A cura dell'animatore digitale.